ANLEITUNG

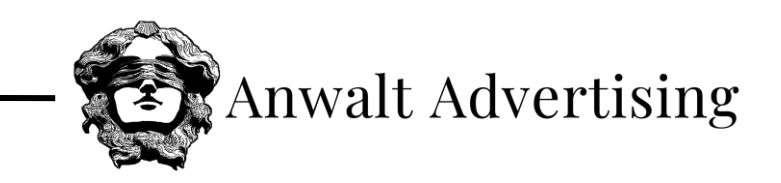

# VERKNÜPFUNG

## **GOOGLE-UNTERNEHMENSPROFIL**

#### Schritt 1: Im Google Konto anmelden

https://www.google.com/intl/de\_de/business/

Anschließend Unternehmensaccount auswählen oder Unternehmen in der Google-Suche suchen.

#### Schritt 2: Einstellungen öffnen

Neben "Profilstärke" durch einen Klick auf die drei Punkte die Einstellungen öffnen und auf "Einstellungen für das Unternehmensprofil" klicken.

| Google | Anwall Advertising Agentur                                                                                                    |                                                                                                    |                                                                                                    |
|--------|----------------------------------------------------------------------------------------------------|----------------------------------------------------------------------------------------------------|----------------------------------------------------------------------------------------------------|
|        | Bilder News Maps Bücher Videos Flüge                                                                                                    | Finanzon                                                                                                    |                                                                                                    |
|        | Urgefältr 3.310.000 Ergebrisse (0.385 Sekunden)<br>Mein Unternehmen bei Google<br>4. 228 Kunkkristenstense                                                                                 | Profilistarke 🙆 :                                                                                                    | Composition (Call ) C                                                                                                    |
|        | Protiti beartheil Researaismen Nachrichten Foto hiroufu<br>Protiti beartheil Researaismen Nachrichten Foto hiroufu<br>Produkta be Dienstlietetun Bachungen Fragen und A<br>Fragen und Nach | Leistung Werben<br>E G<br>A. Beitrag Ninzu Um Rezansia<br>soten                                                              | Ci Tourring digentur                                                                                                    |
|        | Beitrag hinzufügen : Angebot crstellen :<br>Nutzern Neulgkeiten vom<br>Unternehmen mittellen<br>Sonderangeboten und.                                                                       | Loistungsboricht I Bc<br>June verfügbar M<br>Neue Interaktionen und M<br>Daten zur Leistung illres<br>Unternehmens ansehen 5 | toototic vergescenceurg spectrom annur b. (1 ★★★★★ 1 Google-Mezersson ① Online Matking Ustwennen in Sad X Kitzing, Bayem Online Matking Ustwennen in Sad X Kitzing, Bayem Online Matking Ustwennen in Sad X Kitzing, Bayem Online Matking Ustwennen in Sad X Kitzing, Bayem |
|        |                                                                                                    |                                                                                                    | Adresse: Am Kurchoniol 13, 93444 Bad Kötzting<br>Offmungszeiten: Gooffmer - Schliotik um 18:00 - Woltere<br>Offmungszeiten<br>Teefon: (9844 4015794                                                                                                    |
|        |                                                                                                    |                                                                                                    | Ternine: anven-sovenusing de Teinstitelster ()<br>Inita zum Unternehmen bearbeiten                                                                                                    |

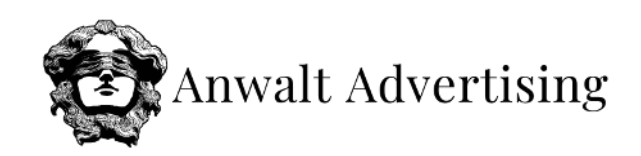

| Ungefähr 3.310.0             | 000 Ergebnisse (0        | ,85 Sekunden)                 |                                 |                                                    |                                  |                       |             |
|------------------------------|--------------------------|-------------------------------|---------------------------------|----------------------------------------------------|----------------------------------|-----------------------|-------------|
| Mein U<br>11, 220 K          |                          | bei Google                    |                                 | Profilstärke 🌔<br>Vollständige Informationer       | 1                                |                       |             |
| 四                            | ⊭                        | P                             |                                 | **                                                 | Einstellungen für                | das Unternehmensprofi | 1           |
| Profil bearbei               | Rezensionen              | Nachrichten                   | Foto hinzufü                    | Leistung W                                         | <sup>/</sup><br>Benachrichtigung | en                    | en          |
| Produkte be                  | E<br>Dienstleistun       | Duchungen                     | <b>P</b><br>Fragen und <i>I</i> | €<br>A Beitrag hinzu Um R                          | Neues Unternehn                  | nensprofil hinzufügen | rti         |
|                              |                          |                               |                                 |                                                    | Meine Unternehm                  | ensprofile            | chrei       |
| Beitrag hinzu                | ufügen                   | Angebot erste                 | ellen i                         | Leistungsbericht<br>June verfügbar                 | Hilfe und Support                |                       | gle-<br>eme |
| Nutzern Neuig<br>Unternehmen | jkeiten vom<br>mitteilen | Sprechen Sie po<br>Kunden mit | otenzielle                      | Neue Interaktionen und<br>Daten zur Leistung Ihres | Feedback geben                   |                       | mer         |
|                              |                          | Sonderangebot                 | en und                          | Unternehmens ansehen                               | Nutzunasbedinau                  | ngen                  | line        |
|                              |                          | · · · · · ·                   |                                 | Google                                             |                                  |                       | feld        |
|                              |                          |                               |                                 |                                                    |                                  | Öffnungszeiten: (     | Geöffne     |

#### Schritt 3: Administratoren bearbeiten

Anschließend auf "Administratoren" klicken.

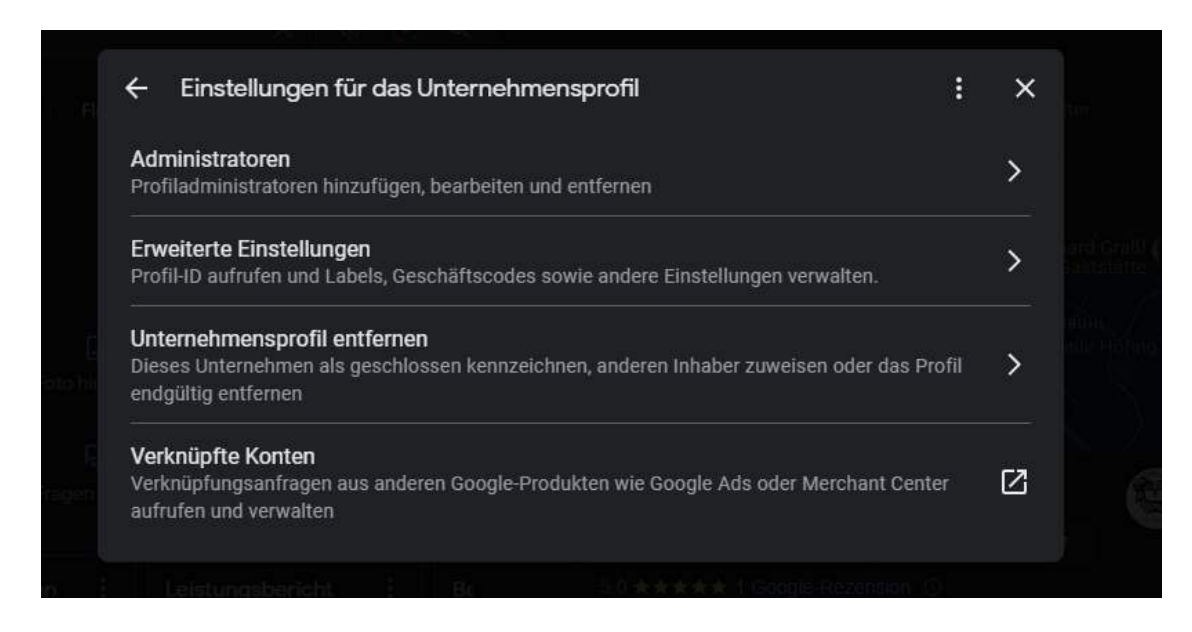

#### Schritt 4: Administrator hinzufügen

In diesem Menü sehen Sie sämtliche Administratoren für Ihr Google Unternehmensprofil. Hierbei einfach auf die Schaltfläche "Hinzufügen" klicken.

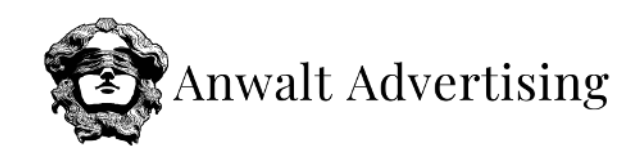

| : ×                                               |
|---------------------------------------------------|
| men auf Google hinzufügen und den Zugriff<br>nen. |
|                                                   |
| jmail.com                                         |
| >                                                 |
|                                                   |
|                                                   |

Anschließend folgende E-Mail-Adresse hinzufügen und auf "Einladen" klicken.

E-Mail-Adresse: verwaltung@anwalt-advertising.de

### Berechtigung: Administrator

| rerwaltung@anwalt-advertising.de                                     | 8                                  |
|----------------------------------------------------------------------|------------------------------------|
| verwaltung@anwalt-advertising.de<br>verwaltung@anwalt-advertising.de |                                    |
| Josef Strohmeier<br>advertising.strohmeier@gmail.com                 |                                    |
| หมาสมย<br>Kann Profil in Google Suche und Maps bearbeiten, Admi      | nins hinzufügen und Inhaber ändern |
| Administrator                                                        | icho und auf Mane zu beerbeiten    |